## LOKA PENELITIAN TEKNOLOGI BERSIH - LIPI

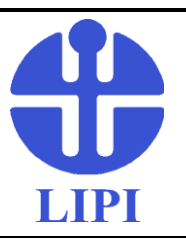

PENGOPERASIAN ALAT AAS FLAME DUO AGILENT 240FS/240Z AA No.Dok. : IK. 5.10-01 Edisi : I Revisi : 1 Tanggal : 15 April 2019 Halaman : 1 dari 5

### 1. Tujuan

Untuk menjamin pengujian dilakukan sesuai dengan prosedur pengoperasian alat yang telah ditetapkan

#### 2. Ruang Lingkup

Penentuan logam terlarut secara spektrofotometri serapan atom nyala (SSA)

#### 3. Acuan

- PM. 5 : Proses dan Manajemen
- Manual AAS Agilent AA240FS
- 4. Definisi

#### 5. Langkah Pelaksanaan

#### A. Menyalakan dan Mengoperasikan Alat :

- 1. Nyalakan UPS.
- 2. Nyalakan Kompressor.
- 3. Nyalakan Blower (sebelah kanan).
- 4. Nyalakan PC.
- 5. Nyalakan alat utama AAS Flame dengan menekan tombol Power.
- 6. Buka kran Gas Acetylene (diputar ke arah kiri). Sebelumnya pastikan regulator pada tabung gas sudah dibuka.
- 7. Pasang lampu katoda yang sesuai dengan unsur yang akan digunakan.
- 8. Klik icon "SpectrAA".
- 9. Pilih "New Worksheet".
- 10. Isi nama "**file**" dan "**analyst**" nya.

Pilih Add Methods kemudian dipilih unsur yang akan dianalisis, lalu klik OK.

- 11. Klik Edit Methods.
- 12. Pada Type/mode isikan/ubah :

## LOKA PENELITIAN TEKNOLOGI BERSIH - LIPI

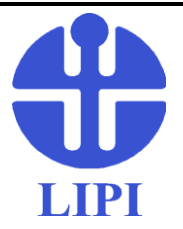

PENGOPERASIAN ALAT AAS FLAME DUO AGILENT 240FS/240Z AA No.Dok. : IK. 5.10-01 Edisi : I Revisi : 1 Tanggal : 15 April 2019 Halaman : 2 dari 5

|                                                                                                    | Sampling Mode                                                                              | : Manual                                              |  |
|----------------------------------------------------------------------------------------------------|--------------------------------------------------------------------------------------------|-------------------------------------------------------|--|
|                                                                                                    | Instrument Mode                                                                            | : Absorbance                                          |  |
| 13.                                                                                                    | 3. Klik "Next", lalu masuk ke menu Measurement. Isikan/ubah:                               |                                                       |  |
|                                                                                                    | Measurement                                                                                | : Integration                                         |  |
|                                                                                                    | Calibration Mode                                                                           | : Concentration                                       |  |
|                                                                                                    | Replicates                                                                                 | : Pengulangan pembacaan, bisa di set sesuai keinginan |  |
|                                                                                                    | Time                                                                                       | : Measurement : normalnya 3 detik                     |  |
|                                                                                                    |                                                                                            | Read Delay : 2 detik                                  |  |
| 14. Klik " <b>Next</b> ", masuk ke tab <b>Optical.</b><br>"ON" kan Background Correction apabila wavelength <300nm |                                                                                            |                                                       |  |
| 15.                                                                                                    | . Klik " <b>Next</b> ", masuk ke tab <b>Standards</b>                                      |                                                       |  |
|                                                                                                    | Masukkan konsentrasi deret standard yang sudah dibuat di kolom conc.                       |                                                       |  |
|                                                                                                    | Upper valid concentration dinaikkan 10% dari deret standard yang tertinggi.                |                                                       |  |
|                                                                                                    | Contoh : jika standard tertinggi adalah : 4 ppm ; maka upper valid concentrationnya adalah |                                                       |  |
|                                                                                                    | : 4,4000 ppm                                                                               |                                                       |  |

### 16. Klik "Next", masuk ke tab Calibration

| Calib. Algorithm          | : Linear                                                          |
|---------------------------|-------------------------------------------------------------------|
| <b>Recalibration Rate</b> | : setelah sekian sampel, instrument akan meminta kalibrasi ulang  |
| <b>Reslope Rate</b>       | : setelah sekian sampel, instrument akan meminta salah satu deret |
|                           | standard untuk dicek                                              |
| Reslope Std No.           | : nomor deret standar yang akan dibaca sebagai reslope            |

### LOKA PENELITIAN TEKNOLOGI BERSIH - LIPI

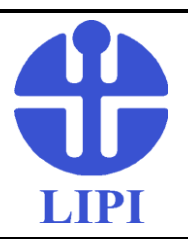

PENGOPERASIAN ALAT AAS FLAME DUO AGILENT 240FS/240Z AA No.Dok. : IK. 5.10-01 Edisi : I Revisi : 1 Tanggal : 15 April 2019 Halaman : 3 dari 5

- 17. Klik "Next", masuk ke tab Cookbook (untuk melihat pilihan deret standar dan sensitivitas tiap unsur logam pada masing-masing wavelength)
- 18. Klik **OK.**
- 19. Masuk ke tab Labels.

Sample labels diubah sesuai dengan nama sampel.

Total Rows diubah sesuai dengan jumlah sampel.

Auto Copy untuk fitur penamaan sampel yang berurutan secara otomatis.

Contoh : pupuk 01, apabila di-klik autocopy akan otomatis sampel labels ke bawahnya menjadi : pupuk 01, pupuk 02, dst.

- 20. Masuk ke tab Analysis.
- 21. Klik Optimize lalu klik OK (apabila ada Analyst Checklist, klik OK)
- 22. Masuk pada menu Flame Optimization

### Optimasi ada 3 (Optimasi Lampu Katoda, Optimasi Burner, Optimasi Sinyal)

- Optimasi Lampu Katoda : (untuk meluruskan sinar lampu katoda sampai ke detektor) Cek kelurusan sinar lampu menggunakan kertas yang sudah ada tanda X (posisi sinar lampu harus berada di tengah lingkaran), apabila posisi sinar lampu belum pas maka putar sekrup hitam di bagian belakang lampu katoda.
- Optimasi Burner (untuk meluruskan posisi nyala api dengan sinar lampu katoda) Setelah api dinyalakan, dilihat apakah nyala api merata.
- 3. Optimasi Sinyal (untuk memastikan sebelum dilakukan analisa bahwa alat dan standar dalam kondisi yang baik)
- 4. Setelah api dinyalakan dengan menekan tombol ignite berwarna hitam pada AAS, aspirasikan larutan blanko, lalu di klik Instrument Zero. Sinyal akan berubah menjadi
  0.0 0.004
- 5. Aspirasikan larutan standar untuk cek sensitivitas dengan melihat acuan dari cookbook

### LOKA PENELITIAN TEKNOLOGI BERSIH - LIPI

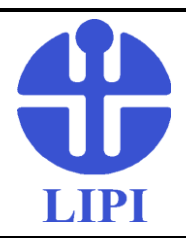

PENGOPERASIAN ALAT AAS FLAME DUO AGILENT 240FS/240Z AA No.Dok. : IK. 5.10-01 Edisi : I Revisi : 1 Tanggal : 15 April 2019 Halaman : 4 dari 5

- Apabila sensitivitas yang diinginkan belum tercapai, putar sekrup berwarna KREM untuk mengatur Glass Bead.
- Apabila masih belum tercapai, putar sekrup berwarna hitam untuk mengatur laju alir.
- Apabila masih belum tercapai, putar pengaturan burner untuk maju mundur, lalu atas bawah.
- > Apabila masih belum tercapai, sejajarkan kembali posisi kelurusan burner.
- 23. Setelah **OK**, diaspirasikan larutan blank, lalu klik **OK**, kemudian muncul menu **Optimize** kemudian klik **Cancel**.
- 24. Klik START untuk memulai (ikuti perintah yang muncul di layar monitor).
  - Apabila ingin mengecek regresi dari deret standard yang sudah dibuat, klik pause, klik kanan pada kurva kalibrasi, pilih parameters.
- 25. Untuk melanjutkan analisa ke sampel, klik **Instrument**, pilih **Start At...**, **With** diganti→ **Solution**, klik **OK**, kemudian ikuti perintah yang muncul di layar.
- 26. Setelah selesai, untuk print hasil, di-klik icon printer di ujung kanan.
- 27. Pilih ke **tab Settings**, di-checklist keterangan apa saja yang ingin dimunculkan pada print out, lalu klik **save settings**.
- 28. Klik **tab report**, klik **print preview** untuk melihat hasil analisis yang akan di-print, lalu klik icon **printer** kembali.
- 29. Setelah di-print, klik Close→Close kembali, lalu masuk kembali ke Worksheet.
- 30. Pilih tab analysis, klik Flame Facilities.
- 31. Klik Turn Off Lamps.
- 32. Klik Close, lalu masuk ke tab Filling.

## LOKA PENELITIAN TEKNOLOGI BERSIH - LIPI

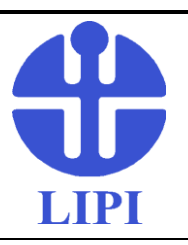

PENGOPERASIAN ALAT AAS FLAME DUO AGILENT 240FS/240Z AA No.Dok. : IK. 5.10-01 Edisi : I Revisi : 1 Tanggal : 15 April 2019 Halaman : 5 dari 5

Klik Save lalu klik Close.

33. Klik icon EXIT untuk keluar dari software.

#### **B.** Mematikan Alat :

1) Matikan alat utama AAS Flame dengan menekan tombol Power.

2) Matikan PC dan printer.

3) Matikan blower.

- 4) Tutup kran Gas asetilen (diputar ke arah kanan).
- 5) Matikan kompresor, lalu buang udara yang ada di dalam kompressor.
- 6) Matikan UPS.

### 6. Dokumen Terkait :

Dibuat oleh:

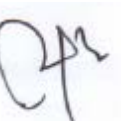

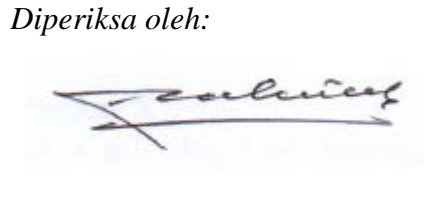

Disahkan oleh:

Dokumen ini milik LPTB Isi dokumen ini tidak diperkenankan untuk digandakan tanpa ijin LPTB